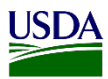

# User Guide: Entering Data for Diagnostic Request Page in ARM

**Purpose:** This user guide describes accessing and entering information on the Diagnostic Request (DR) page in ARM for the Plant Inspection Station (PIS), Predeparture, and Smuggling Interdiction and Trade Compliance (SITC). The following areas (with the corresponding number on the image) are covered in this user guide:

- 1) Access the diagnostic request page.
- 2) Add and submit diagnostic request information.a) Print diagnostic request routing form.
- 3) Recall a diagnostic request to update or delete.

# **1. Access the Diagnostic Request Page**

For ARM to enable the Diagnostic Request page, users must select a Findings or Inspection outcome from the Diagnostic Request Required Column. This column is located on the Select Findings Outcome and Select Inspection Outcome Headings in ARM's Inspection Results or Findings pages.

SITC Findings page

| Select Findings Outcome |                                     |                                                        |                                           |  |  |
|-------------------------|-------------------------------------|--------------------------------------------------------|-------------------------------------------|--|--|
| No Action               | Diagnostic Request Required         | Regulatory Action Required                             |                                           |  |  |
|                         | Contaminant - Plant Product - Other | Contaminant - Other                                    | Non-Compliant Interstate Movement         |  |  |
|                         | Contaminant - Plant Product - Seed  | Contaminant - Seed                                     | Prohibited Product (7CFR)                 |  |  |
|                         | Pest                                | Failed Condition of Entry Requirements - Documentation | Prohibited Product (9CFR)                 |  |  |
|                         |                                     | Failed Condition of Entry Requirements - Treatment     | Seize Commodity in Lieu of Identification |  |  |

## PIS Inspection Results page

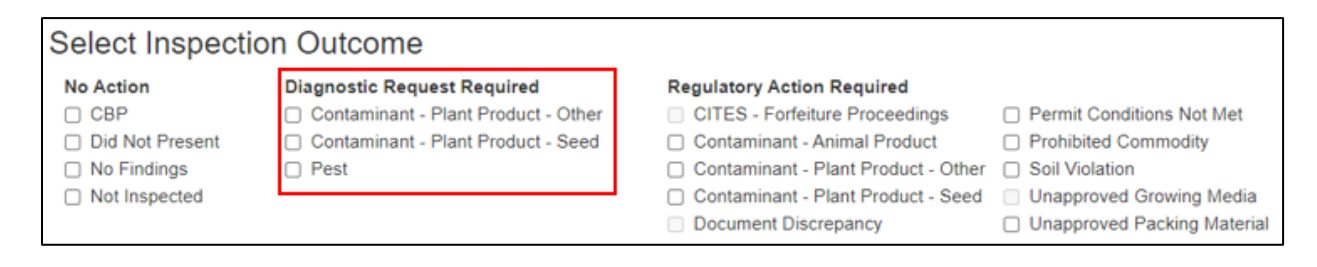

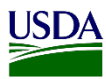

### Predeparture Inspection Results Page

| Select Inspection Outcome                         |                                                                                                    |                                                                                                    |                                                                                                    |  |  |  |
|---------------------------------------------------|----------------------------------------------------------------------------------------------------|----------------------------------------------------------------------------------------------------|----------------------------------------------------------------------------------------------------|--|--|--|
| No Action<br>No Consent/No Warrant<br>No Findings | Diagnostic Request Required<br>Contaminant - Plant Product - Other<br>Contaminant - Plant Product - Seed<br>Pest | Regulatory Action Required<br>Contaminant - Animal Product<br>Contaminant - Plant Product - Other<br>Contaminant - Plant Product - Seed<br>Prohibited Commodity<br>Recondition Article in Lieu of Identification | Remove Article In Lieu of Identification     Soil Violation     Unapproved Growing Media     Unapproved Packing Material |  |  |  |

There are two ways to access the Diagnostic Request (DR) page:

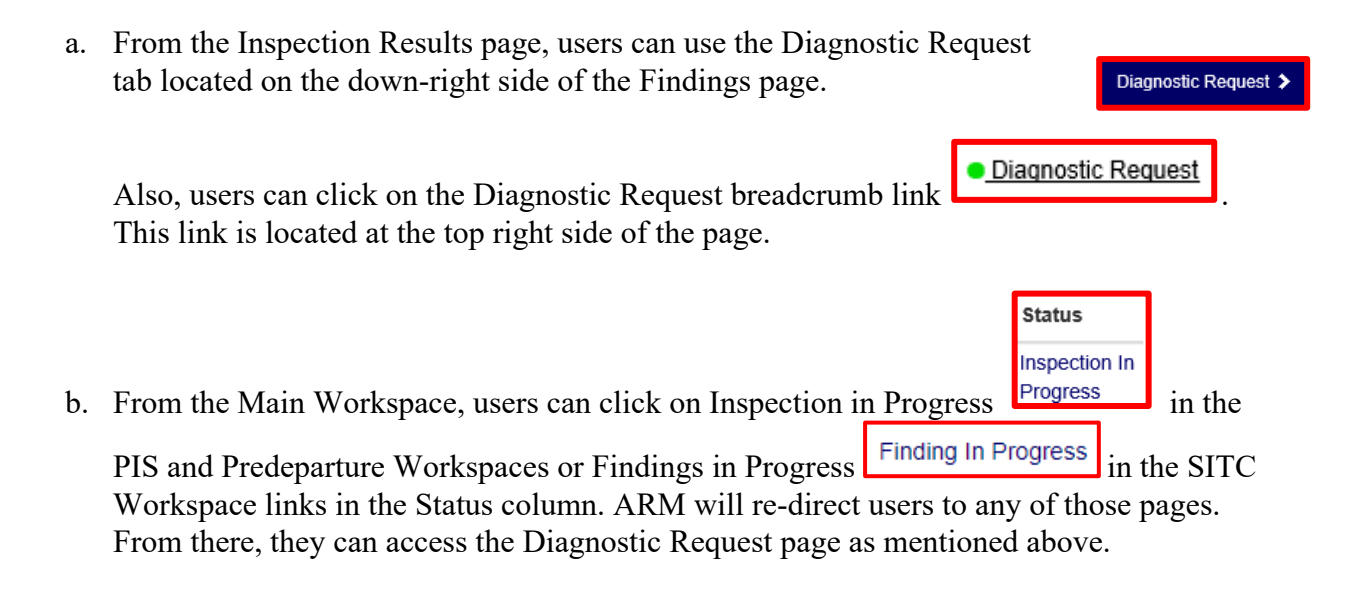

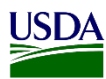

# 2. Add and Submit Diagnostic Request Information

For ARM to generate a Diagnostic Request Routing form, all three headings on the page must be completed. The three headings are:

- a. Heading Number 1 Select Host(s)
- b. Heading Number 2 Select Pest/Pest Discipline
- c. Heading Number 3 Diagnostic Requests

All required fields will be identified with a red asterisk \*. It is recommended users complete as many fields as possible, even though some of those fields are not required.

To enter information on the DR page, refer to the table below:

| Step | Action                                                                                                    |
|------|----------------------------------------------------------------------------------------------------|
| 1    | Click on the commodity under Heading Number 1- Select Host(s).                                                                                                    |
|      | Select Host(s)         Image: records per page         Commodity         Commodity         Dianthus sp Dianthus sp. (PM)         Commodity         Note: The row will turn green after the commodity is checked. If there is only one commodity on the DR page, it will be automatically checked by ARM. |
| 2    | Select Host Proximity from the dropdown list.                                                                                                    |
|      | Host Proximity * Select In On With                                                                                                    |

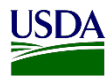

| Host Part                 |   |  |  |
|---------------------------|---|--|--|
| Select                    | ~ |  |  |
| Select                    |   |  |  |
| Bagging<br>Bark           |   |  |  |
| Branches<br>Bulb          |   |  |  |
| Cone                      |   |  |  |
| Dried                     |   |  |  |
| Dried Flower              |   |  |  |
| Dried Fruit<br>Dried Leaf |   |  |  |
| Flower                    |   |  |  |
| Granules                  |   |  |  |
| u                         |   |  |  |
|                           |   |  |  |

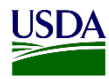

| IF PEST TAXONOMY IS: | THEN:                                                  |
|----------------------|--------------------------------------------------------|
| Known                | 1. Click on Pest.                                      |
|                      | est                                                    |
|                      | 2. Go to Step 5A.                                      |
| <u>Not</u> known     | 1. Click on Discipline.                                |
|                      | Discipline                                             |
|                      | 2. Select Discipline from the dropdown lis             |
|                      | Discipline * Select Select Select Select Select Select |
|                      | 3. Go to Step 6.                                       |

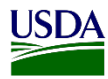

| IF THE PEST IS:                                                                                     | THEN:                                                                                                    |
|----------------------------------------------------------------------------------------------------|----------------------------------------------------------------------------------------------------|
| <u>Not</u> Listed                                                                                   | <ol> <li>Click on the Search function in the field.</li> <li>Pest *         Select         2. Go to Step 5B.     </li> </ol>                                                                                                    |
| Listed                                                                                              | <ol> <li>Select<br/>Acari<br/>Acrachne sp. (Poaceae)<br/>Agallia sp. (Cicadellidae)<br/>Agromyzidae<br/>Aleyrodidae<br/>Aphididae<br/>Brevipalpus Tomczak III<br/>Caesalpinia sp. (Fabaceae)<br/>Candidatus Liberibacter africanus Gamier<br/>Cerambycidae</li> <li>Note: This list will populate from searched at<br/>previously added pests from the user's Work<br/>Unit.</li> <li>Go to Step 6.</li> </ol> |
| Find Pest Simple Search Taxonomic Name Coccd x  Starts with Contains Advanced Search Pest Not Found | ne pest or full taxa. Click on Search or hit Enter.                                                                                                    |

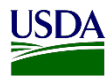

| 5C | Select a Taxonomic Name from the list.                                                                                                    |
|----|----------------------------------------------------------------------------------------------------|
|    | Taxonomic Name       I       Kingdom       I         Cocceupodes sp. (Eupodidae)       Animalia         Cocciddae       Animalia         Cocciddohystrix insolita Green<br>(Pseudococcidae)       Animalia         Cocciddohystrix sp. (Pseudococcidae)       Animalia         Cocciddunae       Animalia                                                                                                    |
| 5D | Click Select.                                                                                                    |
|    | Select                                                                                                    |
| 6  | Select a Method and Diagnostic Routing Type.                                                                                                    |
|    | Method * Diagnostic Routing Type *                                                                                                    |
|    | Morphological Morphological                                                                                                    |
|    | Note: These fields will default to Morphological. SKIP this step if needed.                                                                                                    |
| 7  | Select Date Determined.                                                                                                    |
|    | Date Determined         02/07/2020         Sw       Mo         70       We         70       We         70       10         70       10         70       10         70       10         70       10         70       10         70       10         70       10         70       10         70       10         70       10         70       10         70       10         70       10         70       10         70       10         70       10         70       10         70       10         70       10         70       10         70       10         70       10         70       10         70       10         70       10         70       10         70       10         70       10         70       10         70       10         70       10 |
|    | <b>Note:</b> This field will always default to the current date. Users can change dates if needed. <b>Skip</b> this step if needed.                                                                                                    |

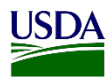

| Determined By * Velazquez, Antonio Ka Ka Ka Ka Ka Ma Ma Ma Ma Ma Ma Ma Ma Ma Ma Ma Ma Ma        | tsar, Catherine<br>andwala, Ubald<br>andwala, Ubald<br>walski, David<br>ngston, Lauren<br>rasas, Carissa<br>rchena, Alex<br>rquez, Patrick<br>eles, Oscar                                                                                                    |
|-------------------------------------------------------------------------------------------------|----------------------------------------------------------------------------------------------------|
| Note: This field will default to<br>from the location. Switch name<br>SKIP this step if needed. | the user logged into ARM. The list will show all us the set of you are entering information for another cowor                                                                                                    |
| Enter the Pest stages.                                                                          |                                                                                                    |
| Enter the Pest stages. IF A PEST:                                                               | THEN:                                                                                                    |
| Enter the Pest stages.           IF A PEST:           Has a Pest Stage                          | THEN:         1. Type the number of specimens in the correct stage.         Pert Stages         Immature       Papes         Adults         Adults         Note: This field will populate according to a P or Discipline chosen by users.         2. Go to Step 10. |

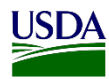

| 10 | Type Inspector Remarks if needed.                                                                                                    |                                                                                             |  |  |
|----|----------------------------------------------------------------------------------------------------|---------------------------------------------------------------------------------------------|--|--|
|    | Inspector Remarks                                                                                                    |                                                                                             |  |  |
|    | Note: This a non-required field; SI                                                                                                    | <b>KIP</b> this step if needed.                                                             |  |  |
| 11 | Click on Add.<br>Add Note: All the information entered is 3: Diagnostic Requests. The status<br>Diagnostic Requests<br>Diagnostic Request<br>Diagnostic Request<br>Diagnostic Request | in Heading Number 2 will show on Heading Number<br>will appear as Draft Diagnostic Request. |  |  |
| 12 | Indicate from which ARM workspace you are working from.                                                                                                    |                                                                                             |  |  |
|    | IF WORKING ON:                                                                                                    | THEN:                                                                                       |  |  |
|    | PIS or Predeparture workspaces                                                                                                    | Go to Step 13.                                                                              |  |  |
|    | SITC workspace                                                                                                    | Go to Step 14.                                                                              |  |  |

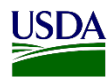

| Not returning to the Inspection<br>Results page       1. Click on Submit.         Image: Submit and Return to IR       Submit and Return to IR         Submit and Return to IR       Submit and Return to IR         Submit and Return to IR       Submit and Return to IR         Submit and Return to IR       Submit and Return to IR         Submit and Return to IR       Submit and Return to IR         Submit and Return to IR       Submit and Return to IR                                                                                                    | IF:                                                    | THEN:                                                                                                    |
|----------------------------------------------------------------------------------------------------|--------------------------------------------------------|----------------------------------------------------------------------------------------------------|
| Note:       Status will now appear as "AI Pending Specimens Receipt".         Image: Image: Image | <u>Not</u> returning to the Inspection<br>Results page | 1. Click on Submit.                                                                                                    |
| Note:       Status will now appear as "AI Pending Specimens Receipt".         Image: Specimes Receipt".       Image: Specimes Receipt".         Image: Specimes Receipt".       Image: Specimes Receipt".         Image: Specimes Receipt".       Image: Specimes Receipt".         Image: Specimes Receipt".       Image: Specimes Receipt".         Image: Specimes Receipt".       Image: Specimes Receipt".         Image: Specimes Receipt".       Image: Specimes Receipt".         Image: Specimes Receipt".       Image: Specimes Receipt".         Image: Specimes Receipt".       Image: Specimes Receipt".         Image: Specimes Receipt".       Image: Specimes Receipt".         Image: Specimes Receipt".       Image: Specimes Receipt".         Image: Specimes Receipt".       Image: Specimes Receipt".         Image: Specime Receipt Receipt                                                                                                    |                                                        |                                                                                                    |
| Returning to the Inspection         Returning to the Inspection         Return to IR         Submit and Return to IR                                                                                                    |                                                        | <b>Note:</b> Status will now appear as "AI Pending Specimens Receipt".                                                                                                    |
| <ul> <li>2. Click OK.</li> <li>arm-staging.aphit.utda.gov says</li> <li>Remember to mark inspection complete.</li> <li>3. Scroll up to Heading Number 1.</li> <li>4. Go to the Inspection Complete Column Select Inspection Completed.</li> <li>Inspection Complete</li> <li>Select</li> <li>Pending Inspection Complete</li> <li>Select</li> <li>Pending Inspection Complete</li> <li>Select</li> <li>Pending Inspection Complete</li> <li>Select</li> <li>Pending Inspection Complete</li> <li>Select</li> <li>Pending Inspection Complete</li> <li>Select</li> <li>Pending Inspection Complete</li> <li>Select</li> <li>Pending Inspection Complete</li> <li>Select</li> <li>Pending Inspection Complete</li> <li>Select</li> <li>Pending Inspection Complete</li> <li>Select</li> <li>Pending Inspection Complete</li> <li>Select</li> <li>Pending Inspection Complete</li> <li>Select</li> <li>Pending Inspection Completed</li> <li>Select</li> <li>Pending Inspection Completed</li> <li>Select</li> <li>Pending Inspection Completed</li> <li>Submit and Return to IR</li> <li>Submit and Return to IR</li> </ul>                                                                                                    |                                                        | Diagnostic Requests     North pripe     Diagnostic Requests     Diagnostic Requests     Diagnost |
| arm-staging.aphis.usda.gov says         Remember to mark inspection complete.         3. Scroll up to Heading Number 1.         4. Go to the Inspection Complete Column Select Inspection Completed.         Inspection Complete         Select         Select         Pending Inspection Completed         5. Keep track of Area Identifier identification         further regulatory actions if needed.         Returning to the Inspection         Results page         1. Click on Submit and Return to IR         Submit and Return to IR                                                                                                    |                                                        | 2. Click OK.                                                                                                    |
| <ul> <li>3. Scroll up to Heading Number 1.</li> <li>4. Go to the Inspection Complete Colum Select Inspection Completed.</li> <li>Inspection Complete</li> <li>Select</li> <li>Select</li> <li>Pending Inspection</li> <li>Select</li> <li>Pending Inspection Complete</li> <li>Select</li> <li>Select</li> <li>Submit and Return to IR</li> <li>Submit and Return to IR</li> </ul>                                                                                                    |                                                        | arm-staging.aphis.usda.gov says<br>Remember to mark inspection complete.                                                                                                    |
| 4. Go to the Inspection Complete Colum         Select Inspection Complete         Select         Pending Inspection         Select         Pending Inspection         Select                                                                                                    |                                                        | 3. Scroll up to Heading Number 1.                                                                                                    |
| Inspection Complete         Select         Select         Pending Inspection         Select         Pending Inspection         Select         Select         Pending Inspection         Select         Pending Inspection         Select         Pending Inspection         Select         Pending Inspection         Select      <                                                                                                    |                                                        | <ol> <li>Go to the Inspection Complete Column a Select Inspection Completed.</li> </ol>                                                                                                    |
| 5. Keep track of Area Identifier identification         further regulatory actions if needed.         Returning to the Inspection         Results page         I. Click on Submit and Return to IR         Submit and Return to IR                                                                                                    |                                                        | Inspection Complete Select Select Pending Inspection Inspection Completed                                                                                                    |
| Returning to the Inspection       1. Click on Submit and Return to IR         Results page       Submit and Return to IR                                                                                                    |                                                        | 5. Keep track of Area Identifier identification further regulatory actions if needed.                                                                                                    |
| Submit and Return to IR Submit                                                                                                    | Returning to the Inspection<br>Results page            | 1. Click on Submit and Return to IR                                                                                                    |
|                                                                                                    |                                                        | Submit and Return to IR Submit                                                                                                    |
|                                                                                                    |                                                        | 2 Click OK                                                                                                    |

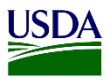

| arm-staging.aphis.usda.gov says<br>Remember to mark inspection complete.<br>3. Go to Complete Column and Select<br>Inspection Completed on Outcomes Heading<br>at the end of the page |
|----------------------------------------------------------------------------------------------------|
| Complete         Select         Pending Inspection         Inspection Completed         4. Keep track of Area Identifier identification                                               |
| for further regulatory actions if needed.                                                                                                    |

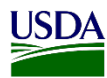

14 Determine if you are issuing an In Lieu of a pest determination EAN or submitting a diagnostic request. IF: THEN: Issuing EAN in Lieu of DR Scroll up to Heading Number 1. Determination 2. Go to Complete Column and Select Findings Completed. Complete Select... Finding Comp Finding Completed Return to Findings Page. Go to Step 6 on Topic 3 -Select Findings Outcome in User Guide: Entering Data for SITC Findings Page. 1. Click on Submit DR. Submitting a DR only Note: Status will now appear as "AI Pending Specimens Receipt". Diagnostic Requests Note: You will have to wait for the Area Identifier identification to determine further regulatory actions. This will only happen when you submit a Diagnostic Request (DR) and/or a Commodity Determination (CD), but No Regulatory Action was taken before submission. 2. Go to Step 4 on Topic 3: Select the Findings outcome table from the User Guide: Entering Data for SITC Findings Page.

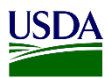

# a) Print Diagnostic Request (DR) Routing Form

After a Diagnostic Request has been submitted, ARM will generate a Diagnostic Request (DR) routing form. This form will show as a PDF file and can be accessed in three ways when users are on the record's Diagnostic Request Page.

To print the PDF Form while still in the record's Diagnostic Request Page, refer to the table below:

| IF PRINTING ROUTING FORM FROM:                                                                                 | THEN:                                                                                                 |  |
|----------------------------------------------------------------------------------------------------|----------------------------------------------------------------------------------------------------|--|
| ARM Generated Forms Icon                                                                                       | 1. Click on the PDF Icon                                                                              |  |
|                                                                                                    | ARM will re-direct users to the ARM Generated forms.                                                  |  |
|                                                                                                    | 2. Click on the Event ID hyperlink.                                                                   |  |
|                                                                                                    | ARM Generated Forms<br>Front Id<br>MDBALTC20020003-DR01<br>Dianthus sp Dianthus sp. (PM)              |  |
| AI Pending Specimen Receipt Hyperlink on<br>Heading Number 3- Status Column on the<br>Diagnostic Request Page. | Click on the hyperlink.                                                                               |  |
| Status<br>Al Pending Specimen Receipt                                                                          |                                                                                                    |  |
| The Info panel.                                                                                                | 1. Click on the Info Icon.                                                                            |  |
|                                                                                                    | ARM will re-direct users to the Info panel.                                                           |  |
|                                                                                                    | 2. Click on the Diagnostic<br>Routing PDF hyperlink on the<br>Diagnostic Request<br>Information Pane. |  |
|                                                                                                    | Diagnostic Routing PDF: routing.pdf                                                                   |  |

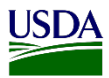

Users can access the Diagnostic Request Routing form from the main workspace as well. One way is by clicking on the record's status column hyperlinks "Pending Final Determination" on the SITC Workspace and "Pending Quarantine Recommendation" on the PIS and Predeparture Workspaces.

#### SITC Workspace

| ≯       | Records 🏟          | New            |                      |                 |                                 |                 |                               |
|---------|--------------------|----------------|----------------------|-----------------|---------------------------------|-----------------|-------------------------------|
| 5       | ✓ records per page |                |                      |                 | Filter                          | Show Active     | Date Range MM/DD/////         |
| Reports | Interception Date  | 1 Finding Date | 11 Pathway           | 11 Event ID     | 11 Commodity                    | 11 Quantity     | Status                        |
| +       | 01/28/2020         | Pending        | SITC Express Courier | MDBALTC20010006 | Cucurbita sp Cucurbita sp. (PM) | 2 Kilograms     | Pending Seizure Determination |
| +       | 01/24/2020         | Pending        | SITC Commerce Site   | MDBALTC20010005 | Dianthus sp Dianthus sp. (PM)   | 456 Plant Units | Pending Final Determination   |

### **PIS Workspace**

| * | Inspec                      | tions <b>4</b>        | New       |               |                    |    |                                                      |          |                     |                         |              |                 |                        | Ac                     |
|---|-----------------------------|-----------------------|-----------|---------------|--------------------|----|------------------------------------------------------|----------|---------------------|-------------------------|--------------|-----------------|------------------------|------------------------|
| 6 | <ul> <li>records</li> </ul> | s per page            |           |               |                    |    |                                                      | Filter   |                     |                         | Show Active  | ~               | Date Range             | MMOD/YYYY              |
|   | Date Of<br>Arrival          | Date In<br>Station 17 | Pathway 💷 | Event ID      | Shipment<br>ID     | 11 | Commodity                                            | 11       | Quantity 11         | Consignee               | Origin 11    | RBS<br>Status   | Status                 | 11                     |
| + | 03/04/2024                  | 03/04/2024            | Air Cargo | FLORL24030001 | SB:406-<br>7879884 |    | Dracaena sanderian<br>Dracaena sanderian<br>(PM)     | a -<br>a | 2500 Plant<br>Units | Brad's Buds &<br>Blooms | Costa Rica   | RBS<br>Complete | Inspection<br>Progress | n in                   |
| + | 02/27/2024                  | 02/27/2024            | Air Cargo | FLORL24020017 | SB:406-<br>7878788 |    | Anthurium andraean<br>- Anthurium<br>andraeanum (PM) | um       | 2500 Plant<br>Units | ARC Fems, LL            | C Costa Rica | RBS<br>Complete | Pending<br>Recomm      | Quarantine<br>endation |

### Predeparture Workspace

| * | Inspec                                         | tio   | ns 🟚               | Ne | w                     |       |                  |                         |           |        |                 |                       |           |                                      |    |
|---|------------------------------------------------|-------|--------------------|----|-----------------------|-------|------------------|-------------------------|-----------|--------|-----------------|-----------------------|-----------|--------------------------------------|----|
| 5 | ~ records                                      | per p | age                |    |                       |       |                  | 3                       | Filter    | Show A | ctive           | - Date Range          | MMDD      | 00000 - MM/DD/9007                   | *  |
|   | Requested<br>Date /<br>Date Parcel<br>Detained | 17    | Inspection<br>Date | ĨĨ | Pathway               | 11    | Event ID         | Inspection Target       |           | 11     | Quantity        | Dest De<br>City IT St | st<br>ite | Status                               | 11 |
| + | 03/04/2024<br>09:00:00                         |       | 03/04/2024         |    | Predeparture<br>Cargo | e Air | PRCARPRE24030001 | Actinidia chinensis - K | (IWI (FV) |        | 50<br>Kilograms |                       |           | Pending Quarantine<br>Recommendation |    |

This will redirect users to the Diagnostic Request page. Once on the Diagnostic Request page, refer to the previous table.

The other way to access the Diagnostic Request routing form from the Main Workspace is using the shipment's single view. For this, refer to the table below:

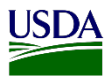

| A           | ction                                                       |                                                |                                                                        |                                  |           |         |  |
|-------------|-------------------------------------------------------------|------------------------------------------------|------------------------------------------------------------------------|----------------------------------|-----------|---------|--|
| С           | lick over the                                               | Event ID column                                | Hyperlink on the N                                                     | Main Workspace                   | 's Record | l Pane. |  |
|             |                                                             |                                                |                                                                        |                                  |           |         |  |
| *           | Records 🌣                                                   | New                                            |                                                                        |                                  |           |         |  |
| 5           | ✓ records per page                                          |                                                |                                                                        |                                  |           |         |  |
|             | Interception Date                                           | Finding Date                                   | 11 Pathway                                                             | Lt Event ID                      |           |         |  |
| +           | 01/28/2020                                                  | Pending                                        | SITC Express Courier                                                   | Irier MDBALTC20010006            |           |         |  |
|             |                                                             |                                                |                                                                        |                                  |           |         |  |
| ÷           | 01/24/2020                                                  | Pending                                        | SITC Commerce Site                                                     | MDBALTC20010005                  |           |         |  |
| +<br>N      | o1/24/2020                                                  | Pending<br>gle Shipment Sing<br>MDBALTC2001000 | SITC Commerce Site<br>le View will be en<br>Close Single Shipment View | MDBALTC20010005<br>abled.        |           |         |  |
| +<br>N<br>≶ | ote: The Sin                                                | Pending<br>gle Shipment Sing<br>MDBALTC2001000 | SITC Commerce Site                                                     | MDBALTC20010005<br>abled.        |           |         |  |
| +<br>N      | ote: The Sin<br>Records  records per page Interception Date | Pending<br>gle Shipment Sing<br>MDBALTC2001000 | SITC Commerce Site                                                     | MDBALTC20010005<br>abled.<br>New | Commodity |         |  |

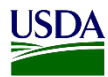

| ep | Action                                        |                                                                                                    |  |  |  |  |
|----|-----------------------------------------------|----------------------------------------------------------------------------------------------------|--|--|--|--|
|    | There are two ways to access the routing form | from this Single view:                                                                                                    |  |  |  |  |
|    | IF ACCESSING THE ROUTING FORM FROM:           | THEN:                                                                                                    |  |  |  |  |
|    | ARM Generated Form Icon:                      | 1. Click on the PDF Icon                                                                                                  |  |  |  |  |
|    | ß                                             | ARM will re-direct users to the<br>ARM Generated forms.                                                                   |  |  |  |  |
|    |                                               | <ol> <li>Click on the Event ID<br/>hyperlink.</li> </ol>                                                                  |  |  |  |  |
|    |                                               | ARM Generated Forms Commodity(ies) MOISALTC20020005-DIRD Diamhus sp Danthus sp. (PM)                                      |  |  |  |  |
|    | The Info panel:                               | 1. Click on the Info Icon.                                                                                                |  |  |  |  |
|    | i                                             | ARM will re-direct users to the<br>Info panel.                                                                            |  |  |  |  |
|    |                                               | <ol> <li>Click on the Diagnostic<br/>Routing PDF hyperlink on<br/>the Diagnostic Request<br/>Information Pane.</li> </ol> |  |  |  |  |
|    |                                               | Diagnostic Routing PDF: routing.pdf                                                                                       |  |  |  |  |

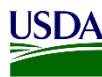

# 3. Recalling a Diagnostic Request (DR) to Update or Delete

Before recalling a Diagnostic Request (DR) while still on the DR page, users must be aware of the following:

- a) DR hasn't been received nor accepted by an Area Identifier (AI).
- b) Status on Heading Number 3 in the record's Diagnostic Request (DR) Page must be "AI Pending Specimen Receipt".

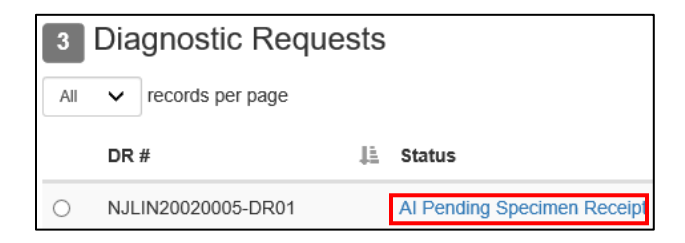

From the Main Workspace, click on one of the following hyperlinks in the status column to access the DR page: Status

a) On the SITC Workspace - Pending Final Determination Pending Final Determination

| 🔌 Records 🌣               | New             |                      |                 |                                 |        |                 |                             |
|---------------------------|-----------------|----------------------|-----------------|---------------------------------|--------|-----------------|-----------------------------|
| 5 🗸 records per page      |                 |                      |                 |                                 | Filter | Show Active     | Date Range MM/DD///// - MB  |
| Reports Interception Date | 11 Finding Date | 1 Pathway            | 11 Event ID     | 11 Commodity                    |        | II Quantity     | lî Status                   |
| + 02/05/2020              | Pending         | SITC Express Courier | MDBALTC20020004 | Cucurbita sp Cucurbita sp. (PM) |        | 569 Plant Units | Pending Final Determination |

b) On the PIS and Predeparture Workspaces - Pending Quarantine Recommendation

| L | Status                            |
|---|-----------------------------------|
|   | Pending Quarantine Recommendation |

| * | Inspec             | ctions <b>t</b>      | New       |               |                    |    |                                                        |      |                     |                         |             |        |                 |                        | AC.        |
|---|--------------------|----------------------|-----------|---------------|--------------------|----|--------------------------------------------------------|------|---------------------|-------------------------|-------------|--------|-----------------|------------------------|------------|
| 6 | ~ records          | s per page           |           |               |                    |    | F                                                      | iter |                     |                         | Show Active | e.     | ~               | Date Range             | MMDD/YYYY  |
|   | Date Of<br>Arrival | Date In<br>Station 1 | Pathway 1 | Event ID      | Shipment<br>ID     | 11 | Commodity                                              | IT I | Quantity 11         | Consignee               | Origin      |        | RBS<br>Status   | Status                 | 11         |
| + | 03/04/2024         | 03/04/2024           | Air Cargo | FLORL24030001 | SB:406-<br>7879884 |    | Dracaena sanderiana<br>Dracaena sanderiana<br>(PM)     | -    | 2500 Plant<br>Units | Brad's Buds &<br>Blooms | Costa P     | tica i | RBS<br>Complete | Inspection<br>Progress | In         |
| + | 02/27/2024         | 02/27/2024           | Air Cargo | FLORL24020017 | SB:406-<br>7878788 |    | Anthurium andraeanur<br>- Anthurium<br>andraeanum (PM) | m    | 2500 Plant<br>Units | ARC Fems, LL            | .C Costa P  | tica ( | RBS<br>Complete | Pending C<br>Recomme   | auarantine |
|   |                    |                      | _         |               |                    |    |                                                        |      |                     |                         |             |        |                 |                        |            |
| ≯ | Inspect            | ions 🏚               | New       |               |                    |    |                                                        |      |                     |                         |             |        |                 |                        |            |
| 5 | v records p        | er page              |           |               |                    |    | Filter                                                 |      |                     | Show Active             | ~           | Date F | Range M         | WDDATTAT - MM          | 000000     |

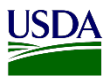

To recall a Diagnostic Request (DR) once in the Diagnostic Request Page, refer to the table below:

| Step | Action                                                                              |  |  |  |  |  |  |  |  |  |  |  |  |
|------|-------------------------------------------------------------------------------------|--|--|--|--|--|--|--|--|--|--|--|--|
| 1    | Click on the Record DR radio button on Heading Number 3.                            |  |  |  |  |  |  |  |  |  |  |  |  |
|      |                                                                                     |  |  |  |  |  |  |  |  |  |  |  |  |
|      | 3 Diagnostic Requests                                                               |  |  |  |  |  |  |  |  |  |  |  |  |
|      | All v records per page                                                              |  |  |  |  |  |  |  |  |  |  |  |  |
|      | DR # J= Status                                                                      |  |  |  |  |  |  |  |  |  |  |  |  |
|      | MDBALTC20020004-DR01 AI Pending Specimen Receipt                                    |  |  |  |  |  |  |  |  |  |  |  |  |
|      |                                                                                     |  |  |  |  |  |  |  |  |  |  |  |  |
|      | All the information for that DR will populate back on Heading Number 2.             |  |  |  |  |  |  |  |  |  |  |  |  |
|      |                                                                                     |  |  |  |  |  |  |  |  |  |  |  |  |
|      | 2 Select Pest/Pest Discipline                                                       |  |  |  |  |  |  |  |  |  |  |  |  |
|      | Pest O Discipline                                                                   |  |  |  |  |  |  |  |  |  |  |  |  |
|      | Aphildae V Q Morphological                                                          |  |  |  |  |  |  |  |  |  |  |  |  |
|      | Diagnostic Routing Type *                                                           |  |  |  |  |  |  |  |  |  |  |  |  |
|      | Date Determined Determined By *                                                     |  |  |  |  |  |  |  |  |  |  |  |  |
|      | 02/05/2020                                                                          |  |  |  |  |  |  |  |  |  |  |  |  |
|      | Pest Stages                                                                         |  |  |  |  |  |  |  |  |  |  |  |  |
|      | Immature Pupae Adults                                                               |  |  |  |  |  |  |  |  |  |  |  |  |
|      | Alive                                                                               |  |  |  |  |  |  |  |  |  |  |  |  |
|      | Dead                                                                                |  |  |  |  |  |  |  |  |  |  |  |  |
|      |                                                                                     |  |  |  |  |  |  |  |  |  |  |  |  |
| 2    | Click on the Recall Tab on Heading Number 2.                                        |  |  |  |  |  |  |  |  |  |  |  |  |
|      |                                                                                     |  |  |  |  |  |  |  |  |  |  |  |  |
|      |                                                                                     |  |  |  |  |  |  |  |  |  |  |  |  |
|      | Recall                                                                              |  |  |  |  |  |  |  |  |  |  |  |  |
|      |                                                                                     |  |  |  |  |  |  |  |  |  |  |  |  |
|      | Neter The states on Heading Neuropean 2                                             |  |  |  |  |  |  |  |  |  |  |  |  |
|      | Note. The status on freading Number 5 will change to Draft Diagnostic Request (DR). |  |  |  |  |  |  |  |  |  |  |  |  |
|      | Diagnastia Reguesta                                                                 |  |  |  |  |  |  |  |  |  |  |  |  |
|      | 3 Diagnostic Requests                                                               |  |  |  |  |  |  |  |  |  |  |  |  |
|      | All V records per page                                                              |  |  |  |  |  |  |  |  |  |  |  |  |
|      | DR #                                                                                |  |  |  |  |  |  |  |  |  |  |  |  |
|      |                                                                                     |  |  |  |  |  |  |  |  |  |  |  |  |
|      |                                                                                     |  |  |  |  |  |  |  |  |  |  |  |  |

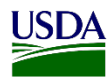

| Determine if you are updating or dele | eting a DR.                                                                                                    |
|---------------------------------------|----------------------------------------------------------------------------------------------------|
| IF:                                   | Then:                                                                                                    |
| Updating DR                           | <ol> <li>Update field(s) as needed.</li> <li>Click on the Update tab.</li> <li>Update Delete</li> <li>Go to Step 4</li> </ol>                                                                                                    |
| Deleting DR                           | <ol> <li>Go to Step 4.</li> <li>Click on the Delete tab.</li> <li>Update Delete</li> <li>Enter the required information.</li> <li>Note: Refer to the table in Topic 2:<br/>Add and submit the Diagnostic<br/>Request information above.</li> </ol> |
| Submit DR again.                      |                                                                                                    |
| Complete Findings or Inspection.      |                                                                                                    |

**Note:** After following the steps above, if you still having issues updating or deleting a diagnostic request, please contact the ARM Help Desk for guidance.